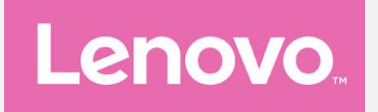

# Lenovo A PLUS Käyttöopas V1.0

Lenovo A1010a20

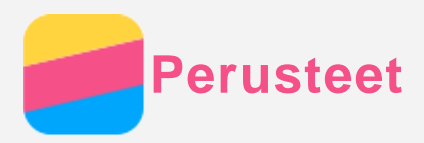

Tutustu seuraaviin, ennen kuin käytät näitä tietoja ja tuotetta, johon ne liittyvät:

- Pikaopas
- Oikeudellinen huomautus
- Liite

Pikaopas ja oikeudellinen huomautus on ladattu osoitteeseen http://support.lenovo.com.

## Lenovo Companion

Tarvitsetko apua? Lenovo Companion -sovellus voi auttaa siirtymään suoraan Lenovon verkkotukeen ja foorumeihin\*, usein kysyttyihin kysymyksiin\*, järjestelmäpäivityksiin\*, laitteiston toimintatesteihin, takuun tilan tarkastukseen\*, suojauspyyntöihin\*\* ja huollon tilaan\*\*. *Huomautus:* 

\* vaatii dataverkkoyhteyden.

\*\* ei ole saatavilla kaikissa maissa.

Voit hankkia tämän sovelluksen kahdella tavalla:

• Etsi ja lataa sovellus Google Playstä.

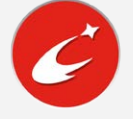

• Skannaa seuraava QR-koodi Lenovo Android -laitteella.

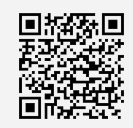

#### Tekniset tiedot

Tässä luvussa luetellaan vain langattoman tiedonsiirron tekniset tiedot. Voit esittää puhelimen kaikkien tekniset tietojen luettelon siirtymällä osoitteeseen http://support.lenovo.com.

| Tiedot    | WCDMA/GSM                  |
|-----------|----------------------------|
| WLAN      | WLAN 802.11 b/g/n, 2,4 GHz |
| Bluetooth | Bluetooth 4.0              |
| GPS       | Tuetaan                    |
| GLONASS   | Ei tueta                   |
| NFC       | Ei tueta                   |

## Näytön painikkeet

Puhelimessa on kolme painiketta.

- Moniajopainike: Pidä 🗆 painettuna avataksesi valikon vaihtoehdot. Napauta Moniajopainiketta nähdäksesi käynnissä olevat sovellukset. Sen jälkeen voit tehdä seuraavia toimia:
  - Avata sovelluksen napauttamalla sitä.
  - Voit lukita sovelluksen napauttamalla 📫 tai vapauttaa lukituksen napauttamalla 🗎.
  - Voit pysäyttää sovelluksen napauttamalla imes.
  - Voit pysäyttää kaikki sovellukset lukittuja sovelluksia lukuun ottamatta napauttamalla 🕉 .
- Aloituspainike: Voit palata oletusaloitusnäyttöön napauttamalla △.
- **Paluupainike**: Voit palata edelliselle sivulle tai poistua nykyisestä sovelluksesta napauttamalla ⊲.

# Aloitusnäyttö

Puhelimen käyttö aloitetaan aloitusnäytöstä. Aloitusnäytössä on jo valmiiksi hyödyllisiä sovelluksia ja widgettejä.

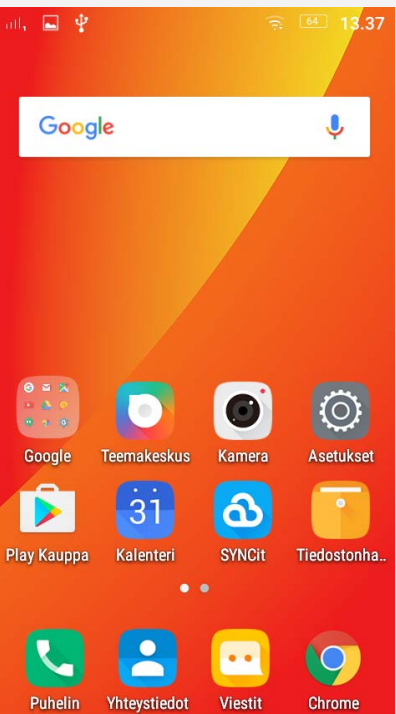

Huomautus: Puhelimen ominaisuudet ja aloitusnäyttö saattavat vaihdella sijainnin, kielen, operaattorin ja mallin mukaan.

#### Aloitusnäyttöjen mukauttaminen muokkaustilassa

Pidä Moniajo-painiketta painettuna missä tahansa aloitusnäytössä siirtyäksesi muokkaustilaan. Voit poistua muokkaustilasta napauttamalla paluupainiketta.

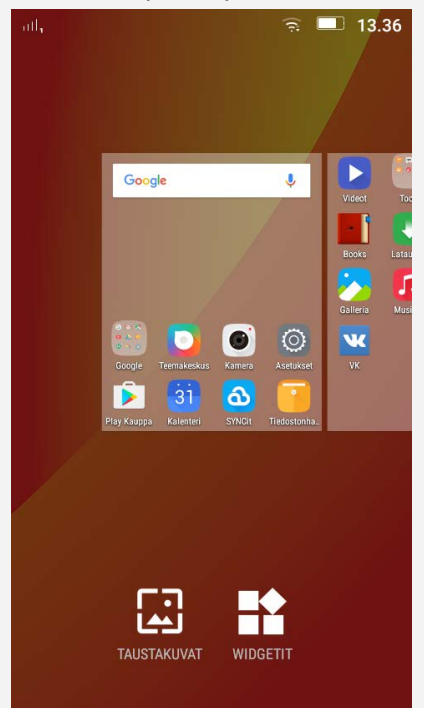

Muokkaustilassa voit tehdä seuraavia:

- Voit siirtää aloitusnäytön pitämällä näytön pikkukuvaa painettuna, kunnes se suurenee hieman, vetämällä sen uuteen paikkaan ja vapauttamalla sen.
- Voit lisätä widgetin aloitusnäyttöön napauttamalla **WIDGETIT**, pyyhkäisemällä oikealle tai vasemmalle widgetin paikantamiseksi, painamalla widgettiä kunnes se ponnahtaa esiin, vetämällä sen toivottuun paikkaan ja vapauttamalla sen sitten.

• Voit vaihtaa taustakuvan napauttamalla **TAUSTAKUVAT** ja paikantamalla haluamasi taustakuvan pyyhkäisemällä vasemmalle tai oikealle. Napauta sitä ja napauta sitten **Aseta taustakuva**.

#### Widgetien ja sovellusten hallinta

Voit tehdä seuraavat riippumatta siitä, onko aloitusnäyttö muokkaustilassa:

- Voit siirtää widgetin tai sovelluksen pitämällä widgettiä tai sovellusta painettuna, kunnes sen kuvake suurenee hieman, vetämällä sen toivottuun paikkaan ja vapauttamalla sen sitten.
- Voit luoda sovelluskansion pitämällä sovellusta painettuna, kunnes sen kuvake suurenee hieman, ja vetämällä sen sitten toisen sovelluksen päälle.
- Voit poistaa widgetin aloitusnäytöstä pitämällä widgettiä painettuja, kunnes sen kuvake suurenee hieman, vetämällä sormea näytön ylälaitaa kohden ja sitten pudottamalla widgetin kohtaan <sup>1</sup>/<sub>2</sub>.
- Sovelluksen asennus poistetaan pitämällä sovellusta painettuna, vetämällä sormea näytön ylälaitaa kohden ja pudottamalla sovellus kohtaan .
  Huomautus: Järjestelmäsovellusten asennusta ei voi poistaa. Jos yrität poistaa järjestelmäsovelluksen asennuksen, ei tule näytön ylälaitaan.

## Näytön lukitus

Kun puhelin on päällä, voit lukita näytön manuaalisesti painamalla virtapainiketta. Paina virtapainiketta uudelleen esittääksesi lukitusnäytön ja pyyhkäise sitten alaspäin näytön ylälaidasta avataksesi lukituksen.

Huomautus: Pyyhkäiseminen on näytön oletusavausmenetelmä. Jos haluat muuttaa näytön lukitusta, katso kohta Asetukset.

## Ilmoitukset ja pika-asetukset

Ilmoituspaneeli (katso kuva 1: Ilmoitus) ilmoittaa vastaamattomista puheluista, uusista viesteistä ja käynnissä olevista toiminnoista, kuten tiedostojen latauksista. Pika-asetuspaneelilla (katso kuva 2: Pika-asetukset) voit käyttää usein käytettyjä asetuksia, kuten WLAN-kytkimiä.

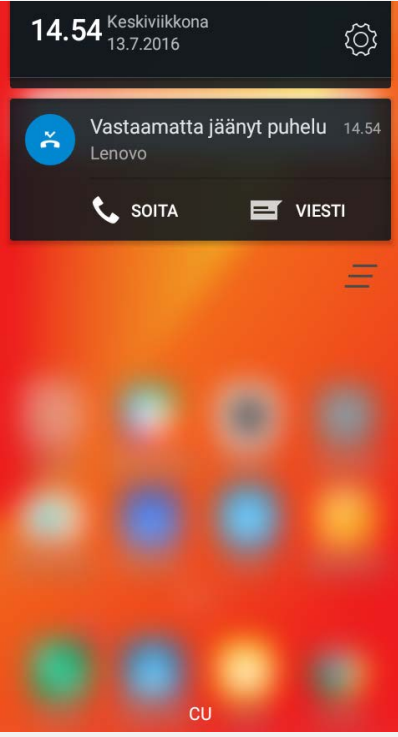

Kuva 1: Ilmoitus

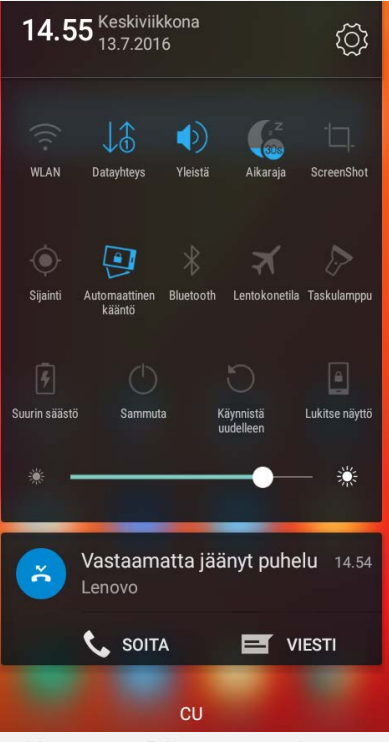

Kuva 2: Pika-asetukset

Voit tehdä seuraavia:

- Pyyhkäise alaspäin näytön ylälaidasta nähdäksesi ilmoitukset.
- Voit sulkea ilmoituspaneelin pyyhkäisemällä ylöspäin näytön alalaidasta.
- Voit poistaa ilmoituksen pyyhkäisemällä vasemmalle tai oikealle ilmoituksen poikki.
- Voit poistaa kaikki ilmoitukset napauttamalla ilmoituspaneelin alalaidassa.
- Voit avata pika-asetuspaneelin pyyhkäisemällä alaspäin näytön ylälaidasta kahdesti.
- Voit sulkea pika-asetuspaneelin pyyhkäisemällä ylöspäin näytön alalaidasta.

#### **USB-liitäntä**

Kun kytket puhelimen tietokoneeseen USB-kaapelilla, ilmoituspaneelissa näkyy ilmoitus, esimerkiksi "Liitetty USB-laitteeseen". Voit napauttaa tätä ilmoitusta ja valita jonkin seuraavista vaihtoehdoista:

- Medialaite (MTP): Valitse tämä tila, jos haluat siirtää tiedostoja puhelimen ja tietokoneen välillä.
- Kamera (PTP): Valitse tämä tila, jos haluat siirtää ainoastaan valokuvia ja videoita puhelimen ja tietokoneen välillä.
- Vain lataus: Valitse tämä tila, jos haluat ainoastaan ladata puhelimen.

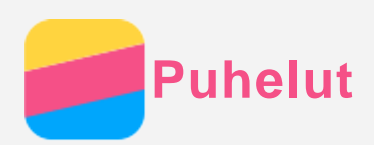

## Soittaminen

#### Numeron valitseminen manuaalisesti

- 1. Avaa **Puhelin-**sovellus.
- 2. Napauta **VALITSIN**-välilehdellä 🏥 avataksesi valitsimen tarvittaessa.
- 3. Anna haluamasi puhelinnumero ja napauta 🍾.

#### Soittaminen puhelulokista

- 1. Avaa **Puhelin**-sovellus.
- 2. Napauta **PUHELULOKI**-välilehteä.
- 3. Napauta puhelulokin riviä soittaaksesi puhelun.

#### Yhteystiedolle soittaminen

- 1. Avaa Puhelin-sovellus.
- 2. Napauta YHTEYSTIEDOT-välilehteä.
- 3. Paikanna yhteystieto, jolle haluat soittaa, ja napauta yhteystiedon nimeä näyttääksesi yhteystiedon tiedot.
- 4. Napauta haluamaasi puhelinnumeroa.

## Saapuvat puhelut

#### Puheluun vastaaminen tai sen hylkääminen

Kun saat puhelun, saapuvan puhelun näyttö avautuu. Voit tehdä jonkin seuraavista:

- Piirrä yhteystiedon kuva kohtaan  $\odot$  tai napauta  $\odot$  vastataksesi puheluun.
- Piirrä yhteystiedon kuva kohtaan  $\bigcirc$  tai napauta  $\bigcirc$  hylätäksesi puhelun.

#### Puhelun mykistäminen

Voit mykistää puhelun seuraavilla tavoilla:

- Paina äänenvoimakkuus ylös -painiketta tai äänenvoimakkuus alas -painiketta.
- Paina virtapainiketta.

## Puhelun aikaiset vaihtoehdot

Kun puhut puhelua, näytössä on seuraavat vaihtoehdot:

- Lisää puhelu: näyttää numeronäppäimistön, jotta voit soittaa toiselle henkilölle.
- Pitoon/Peruuta pito: asettaa sen hetkisen puhelun pitoon tai jatkaa puhelua.
- Äänetön: kytkee mikrofonin päälle tai pois.
- Tallenna: käynnistää tai lopettaa puhelun tallentamisen.
- Näppäimistö: näyttää tai piilottaa näppäimistön.
- Kaiutin: kytkee kaiuttimen päälle tai pois.
- • : lopettaa puhelun.

Voit myös painaa äänenvoimakkuuspainiketta säätääksesi äänenvoimakkuutta ylös tai alas.

## Puhelulokin käyttäminen

Puheluloki sisältää vastaamattomat, lähtevät ja saapuvat puhelut. Voit napauttaa (i) ja napauttaa sitten kyseisen yhteystiedon kasvokuvaa avataksesi asetusvalikon. Voit esimerkiksi napauttaa + lisätäksesi rivin yhteystietoluetteloon.

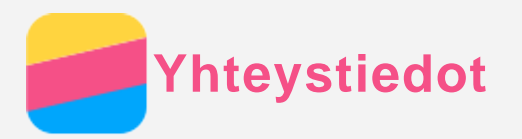

## Yhteystiedon luominen

- 1. Avaa Yhteystiedot-sovellus.
- 2. Napauta +.
- 3. Anna yhteystiedon tiedot.
- 4. Napauta 🗸.

# Yhteystiedon hakeminen

- 1. Avaa Yhteystiedot-sovellus.
- 2. Tee jokin seuraavista:
  - Selaa yhteystietoluetteloa ylös tai alas löytääksesi haluamasi yhteystiedot.
    Vinkki: Yhteystiedot-luettelon sivussa on hakemisto, joka auttaa nopeaa selaamista.
    Siirry osioon napauttamalla kirjainta.
  - Napauta  $\mathcal{P}$  ja kirjoita sitten yhteystiedon nimi tai nimikirjaimet. Hakua vastaavat yhteystiedot näytetään kirjoittaessasi.

## Yhteystiedon muokkaaminen

- 1. Avaa Yhteystiedot-sovellus.
- 2. Paikanna ja napauta muokattavaa yhteystietoa.
- 3. Napauta 🖊 ja muokkaa sitten yhteystiedon tietoja.
- 4. Napauta 🗸.

## Yhteystiedon poistaminen

- 1. Avaa Yhteystiedot-sovellus.
- 2. Valitse poistettavat yhteystiedot ja napauta :.
- 3. Napauta Poista.

## Yhteystietojen tuominen ja vieminen

- 1. Avaa Yhteystiedot-sovellus.
- 2. Pidä Moniajo-painiketta painettuna ja napauta Tuo/vie.
- 3. Valitse, mistä haluat kopioida yhteystiedot, ja napauta sitten SEURAAVA.
- 4. Valitse, minne haluat kopioida yhteystiedot, ja napauta sitten SEURAAVA.
- 5. Valitse vähintään yksi tiedosto ja napauta OK.

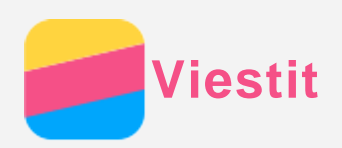

## Viestin lähettäminen

Viestit-sovelluksella voit lähettää teksti- ja multimediaviestejä.

- 1. Avaa Viestit-sovellus.
- 2. Napauta +.
- Napauta vastaanottajan tekstiruutua ja kirjoita yhteystiedon nimi tai puhelinnumero. Hakua vastaavat yhteystiedot näytetään kirjoittaessasi. Valitse yhteystieto.

Voit myös napauttaa + lisätäksesi enemmän vastaanottajia.

4. Napauta viestitekstiruutua ja kirjoita viesti.

Vinkki: Jos haluat lähettää multimediaviestin, napauta 🖉 valitaksesi mediaobjektityyppi, kuten kuvat tai videoleikkeet, ja liitä sitten haluamasi mediaobjekti viestiin.

5. Napauta 🗖.

# Viestin hakeminen

- 1. Avaa Viestit-sovellus.
- 2. Napauta : ja napauta sitten **Haku**.
- 3. Kirjoita yhteystiedon nimi kokonaan tai osittain, puhelinnumero tai viesti hakutekstiruutuun.

# Viestien poistaminen

- 1. Avaa Viestit-sovellus.
- 2. Napauta viestisäikeiden luettelossa yhteystiedon nimeä tai puhelinnumeroa nähdäksesi viestisäikeen.
- 3. Pidä viestiä painettuna, kunnes se valitaan, ja napauta sitten Poista.

Voit myös napauttaa : > Valitse viesti, valita useampia poistettavia viestejä ja napauttaa sitten

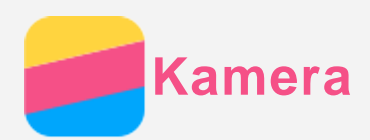

## Kameran perusteet

Kamera-sovelluksella voit ottaa kuvia ja kuvata videoita.

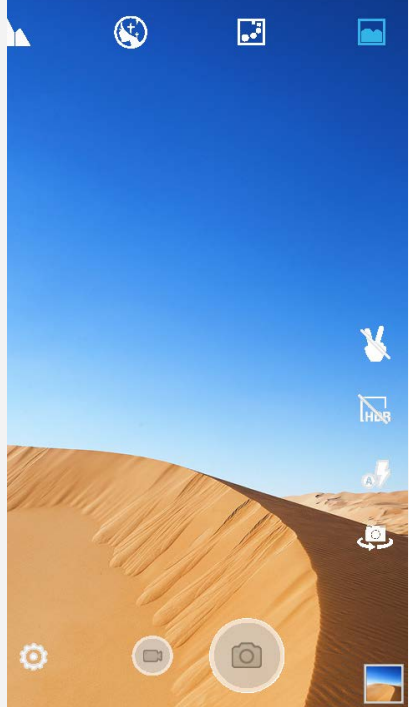

- Pyyhkäise liittymän ylälaidassa vasemmalle tai oikealle valitaksesi haluamasi kameratilan.
- Valokuva otetaan napauttamalla 🔍
- Video kuvataan napauttamalla 🔍
- Napauta valokuvan tai videon pikkukuvaa nähdäksesi valokuvan tai videon **Galleria**sovelluksessa. Lisätietoja on kohdassa **Galleria**.
- Napauta käyttääksesi HDR:ää (High Dynamic Range).
- Napauta 🖏 vaihtaaksesi salamatilojen välillä.
- Voit vaihtaa etu- ja takakameran välillä napauttamalla 🥯.
- Voit määrittää kameran muut asetukset napauttamalla 🗐.

## Kuvakaappauksen ottaminen

Pidä virtapainiketta ja äänenvoimakkuus alas -painiketta painettuna samanaikaisesti ottaaksesi kuvakaappauksen.

Näyttökuvat tallennetaan oletuksena puhelimen sisäiseen tallennustilaan. Voit katsella kuvakaappauksia seuraavasti:

- Avaa Galleria-sovellus ja paikanna Kuvakaappaus-albumi.
- Avaa Tiedostonhallinta-sovellus ja siirry Puhelimen tallennustila > Pictures > Screenshots
   -kansioon.

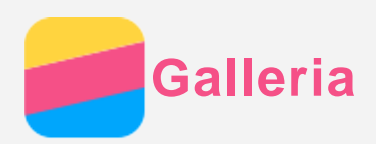

# Valokuvien ja videoiden katsominen

- 1. Avaa Galleria-sovellus.
- 2. Napauta albumia.

Valokuvat ja videot on oletuksena ryhmitetty yhteen albumien mukaan. Jos haluat ryhmittää valokuvat tai videot sijainnin mukaan, napauta 💙 ja valitse **Sijainnit**. Jos haluat ryhmittää valokuvat tai videot ajan mukaan, napauta 🂙 ja valitse **Kerrat**.

- 3. Napauta valokuvaa tai videota näyttääksesi se koko näytön tilassa.
- 4. Tee jokin seuraavista:
  - Esitä seuraava tai edellinen valokuva tai videon pyyhkäisemällä vasemmalle tai oikealle.
  - Lähennä tai loitonna valokuvaa venyttämällä tai nipistämällä sitä. Kun lähennät, voit vetää kuvaa nähdäksesi sen muut osat.
  - Voit esittää videon napauttamalla 🕑.

## Valokuvien ja videoiden jakaminen

Kun katselet valokuvaa tai videota, napauta näytön jotain kohtaa, napauta  $\leq$ , ja valitse sitten jakamiskanava, kuten **Bluetooth**, jolla jaat valokuvan tai videon muiden kanssa.

Jos haluat jakaa useita valokuvia ja videoita samalla kertaa, toimi seuraavasti:

- 1. Avaa Galleria-sovellus.
- 2. Kun katselet valokuvien tai videoiden joukkoa, paina jaettavaa valokuvaa tai videota, kunnes se on valittu.
- 3. Napauta < ja valitse jakamiskanava.

## Valokuvien ja videoiden poistaminen

Kun katselet valokuvaa tai videota, napauta näytön jotain kohtaa, napauta i ja **Poista** poistaaksesi valokuvan tai videon.

Jos haluat poistaa useita valokuvia ja videoita samalla kertaa, toimi seuraavasti:

- 1. Avaa Galleria-sovellus.
- 2. Kun katselet valokuvien tai videoiden joukkoa, paina poistettavia valokuvia tai videoita, kunnes ne on valittu.
- 3. Napauta 🛢.
- 4. Napauta OK.

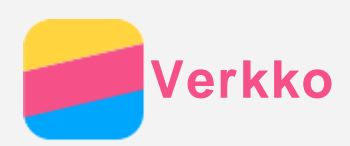

## WLAN-yhteys

#### WLAN-yhteyden kytkeminen päälle ja pois

Tee jokin seuraavista:

• Siirry **Pika-asetukset**-paneeliin ja napauta **WLAN**-kytkintä kytkeäksesi WLAN-yhteyden päälle tai pois.

Vinkki: Kun kytket WLAN-yhteyden päälle, näyttöön tulee luettelo löytyneistä WLANverkkopisteistä. Jos luettelo ei avaudu, pidä WLAN-kytkin painettuna pikaasetuspaneelissa.

 Siirry kohtaan Asetukset > WLAN ja kytke WLAN-yhteys päälle tai pois napauttamalla Käytössä tai Ei käytössä.

Vinkki: Kun kytket WLAN-yhteyden päälle, näyttöön tulee luettelo löytyneistä WLANverkkopisteistä. Jos haluamasi WLAN-verkkopiste ei ole luettelossa, napauta ja Päivitä etsiäksesi WLAN-verkkopisteitä manuaalisesti tai napauta Lisää verkko lisätäksesi WLAN-verkkopisteen manuaalisesti.

#### Yhdistäminen WLAN-verkkoon

1. Kytke WLAN-yhteys päälle ja tarkista WLAN-verkkopisteiden luettelo.

Huomautus: Tarvitset kelvollisia WLAN-yhteyspisteitä, joihin muodostaa yhteyden.

- 2. Napauta sitä WLAN-verkkopistettä, johon haluat yhdistää.
- 3. Jos valitsit suojatun verkon, anna käyttäjätunnus ja salasana ja napauta Yhdistä.

## Datayhteys

#### Datayhteyden kytkeminen päälle ja pois

Tee jokin seuraavista:

- Siirry **Pika-asetukset**-paneeliin ja napauta **Datayhteys**-kytkintä kytkeäksesi datayhteyden päälle tai pois.
- Siirry kohtaan Asetukset > Datan käyttö > SIM1 (tai SIM2) ja kytke datayhteys päälle tai pois napauttamalla Mobiilitiedonsiirto-kytkintä.

Huomautus: Tarvitset kelvollisen SIM-kortin, johon kuuluu datapalvelu. Jos sinulla ei ole SIM-korttia, ota yhteys operaattoriin.

#### Datayhteyden SIM-kortin valitseminen

Puhelimessasi on kaksi SIM-korttipaikkaa. Molemmat paikat tukevat 2G-datapalveluita ja vain SIM1-paikka tukee 3G-datapalveluita, mutta voit ottaa datayhteydelle käyttöön ainoastaan yhden SIM-kortin kerrallaan. Valitse datayhteydelle käytettävä SIM-kortti seuraavasti:

- Siirry **Pika-asetukset**-paneeliin, pidä **Datayhteys**-kytkin painettuna ja valitse SIM-kortti **Mobiilitiedonsiirto**-kytkimestä.
- Siirry kohtaaan Asetukset > SIM-kortit > Datayhteys ja valitse SIM-kortti.

## Yhteyspisteen määrittäminen

WLAN-verkkopisteen avulla voit jakaa Internet-yhteyden toisen puhelimen tai muun laitteen kanssa.

- 1. Siirry kohtaan Asetukset > Lisää > Jaettu yhteys ja kannettava yhteyspiste.
- 2. Napauta WLAN-verkkopiste kytke se päälle tai pois napauttamalla nimen alla olevaa kytkintä.

#### Huomautus: Voit jakaa verkon Bluetooth- tai USB-yhteydellä.

 Jos kytket WLAN-verkkopisteen päälle ensimmäistä kertaa, napauta Luo WLAN-hotspot näyttääksesi kokoonpanotiedot tai muuttaaksesi niitä.
 Huomautus: Kerro ystävillesi verkon SSID ja salasana, jotta he voivat yhdistää

verkkoosi.

Chrome

Jos puhelimesi on yhdistetty WLAN- tai matkapuhelinverkkoon, voit surffata netissä **Chrome**sovelluksella. Lisätietoja WLAN- tai matkapuhelinverkkoon yhdistämisestä on kohdassa Verkko.

# Sivustoilla vieraileminen

- 1. Avaa Chrome-sovellus.
- Napauta osoiteruutua, kirjoita sivuston osoite tai hakusanat ja napauta <sup>(→)</sup>.
  Vinkki: Sinun ei tarvitse syöttää sivuston osoitteen etuliitettä "http://" päästäksesi sivustolle. Esimerkiksi siirtyäksesi osoitteeseen http://www.lenovo.com kirjoita osoiteruutuun "www.lenovo.com" ja napauta <sup>(→)</sup>.
- 3. Kun katselet verkkosivua, tee jokin seuraavista:
  - Napauta : > C päivittääksesi sen hetkisen sivun.
  - Voit palata edelliselle sivulle valitsemalla paluupainiketta.
  - Voit siirtyä äskettäiselle verkkosivulle napauttamalla  $\therefore$  >  $\rightarrow$ .
  - Pidä verkkosivun kuvaa painettuna ja napauta sitten **Tallenna kuva** tallentaaksesi kuvan puhelimen sisäiseen muistiin.

# Kirjanmerkin lisääminen

Kun katselet verkkosivua, jonka haluat kirjanmerkitä, napauta  $\vdots > \overleftrightarrow$ , muokkaa kirjanmerkin tietoja ja napauta **Tallenna**. Kun seuraavan kerran avaat **Chrome**-sovelluksen, napauta  $\vdots >$  **Kirjanmerkit** ja napauta kirjanmerkkiä siirtyäksesi sivulle nopeasti.

## Selainhistorian tyhjentäminen

- 1. Avaa Chrome-sovellus.
- 2. Napauta : > Historia.
- 3. Napauta **POISTA SELAUSTIEDOT**.

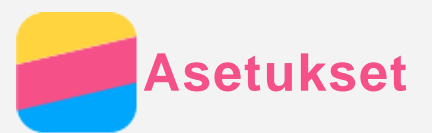

## Päivämäärän ja ajan asettaminen

- 1. Siirry kohtaan Asetukset > Päivämäärä ja aika.
- 2. Tee jokin seuraavista:
  - Jos haluat käyttää verkon päivämäärää ja aikaa, napauta Automaattinen päivä ja aika ja valitse Käytä verkon määrittämää aikaa tai Käytä GPS:n tarjoamaa aikaa.
  - Voit asettaa päivämäärän ja ajan manuaalisesti napauttamalla Automaattinen päivä ja aika valitaksesi Ei käytössä ja napauttamalla sitten Aseta päivämäärä ja Aseta aika.
  - Jos haluat käyttää verkon aikavyöhykettä, kytke **Automaattinen aikavyöhyke** -kytkin päälle.
  - Jos haluat valita aikavyöhykkeen manuaalisesti, kytke **Automaattinen aikavyöhyke** -kytkin pois päältä, napauta **Valitse aikavyöhyke** ja valitse aikavyöhyke.
  - Voit vaihtaa 24 ja 12 tunnin näytön välillä kytkemällä **Käytä 24-tuntista kelloa** -kytkin päälle tai pois.

## Kielen asettaminen

- 1. Siirry kohtaan Asetukset > Kieli ja syöttötapa > Kieli.
- 2. Valitse haluamasi kieli.

## Syöttötavan asettaminen

- 1. Siirry kohtaan Asetukset > Kieli ja syöttötapa > Nykyinen näppäimistö.
- 2. Valitse syöttötapa, jota haluat käyttää oletuksena.

#### Näytön lukituksen asettaminen

Siirry kohtaan **Asetukset > Suojaus > Ruudun lukitus** valitaksesi näytön lukitusasetukset ja määrittääksesi näytön lukituksen.

#### Sovellusten asennuksen salliminen

Ennen kuin asennat tuntemattomista lähteistä lataamiasi sovelluksia, toimi seuraavasti:

- 1. Siirry kohtaan Asetukset > Suojaus.
- 2. Napauta Tuntemattomat lähteet -kytkintä kytkeäksesi sen päälle.

## Soittoäänen valinta

Voit valita saapuvien puheluiden, viestien ja ilmoitusten oletussoittoäänen. Voit myös säätää kunkin äänityypin äänenvoimakkuutta.

Siirry kohtaan Asetukset > Äänet ja ilmoitukset.

#### Tehdasasetusten palauttaminen

- 1. Siirry kohtaan Asetukset > Varmuuskopioi ja palauta > Tehdasasetuksien palauttaminen.
- 2. Napauta PALAUTA PUHELIMEN ASETUKSET.

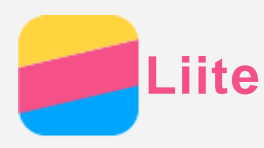

Tutustu kaikkiin tämän osan tietoihin ennen tuotteen käyttöä henkilö ja omaisuusvahinkojen sekä muiden vahinkojen välttämiseksi.

## Tärkeitä turvallisuustietoja

#### Käsittely

#### Käsittele Lenovo-puhelinta varoen

Älä pudota, taivuta tai puhkaise Lenovo-puhelinta. Älä työnnä Lenovo-puhelimeen vierasesineitä tai aseta sen päälle raskaita esineitä. Laitteen herkät sisäosat saattavat vioittua.

#### Älä anna Lenovo-puhelimen tai verkkolaitteen kastua

Älä upota Lenovo-puhelinta veteen tai jätä Lenovo-puhelinta paikkaan, missä se voi kastua läpeensä vedestä tai muista nesteistä.

#### Korjaaminen

Älä pura tai muokkaa Lenovo-puhelinta. Lenovo-puhelin on tiivistetty laite. Sen sisällä ei ole käyttäjän huollettavia osia. Laitteen sisäosia saa korjata ainoastaan Lenovon valtuuttama huolto tai Lenovon valtuuttama asentaja. Takuu raukeaa, jos yrität avata Lenovo-puhelimen tai muokata sitä.

Lenovo-puhelimen näyttö on lasia. Lasi saattaa hajota, jos Lenovo-puhelin putoaa kovalle pinnalle, altistuu koville iskuille tai jää raskaan esineen alle. Jos lasiin tulee säröjä tai halkeamia, älä kosketa lasia tai yritä irrottaa sitä Lenovo-puhelimesta. Lopeta Lenovo-puhelimen käyttö välittömästi ja pyydä Lenovon teknisestä tuesta tietoja korjauksesta, vaihtamisesta tai hävittämisestä.

#### Lataaminen

Lenovo-puhelimen sisäisen akun voi ladata turvallisesti seuraavilla tavoilla:

| Lataustapa                                     | Näyttö päällä                    | Näyttö      |  |
|------------------------------------------------|----------------------------------|-------------|--|
|                                                |                                  | sammuksissa |  |
| Verkkolaite                                    | Tuetaan, mutta akku latautuu     | Tuetaan     |  |
|                                                | hitaasti.                        |             |  |
| USB-kaapeli Lenovo-puhelimen dc-in-liitännästä | Tuetaan, mutta lataus kompensoi  | Tuetaan,    |  |
| tietokoneen tai muun USB 2.0 -standardia       | virrankulutusta ja akku latautuu | mutta akku  |  |
| tukevan laitteen USB-liitäntään.               | tavallista hitaammin.            | latautuu    |  |
|                                                |                                  | hitaasti.   |  |
| Huomautukset:                                  |                                  |             |  |
| Näyttö päällä: Laite käynnissä                 |                                  |             |  |

Näyttö sammuksissa: Laite sammutettu tai näyttö lukitustilassa

Latauslaitteet saattavat lämmetä normaalin käytön aikana. Varmista riittävä ilmanvaihto laturin ympärillä. Irrota laturi pistorasiasta seuraavissa tilanteissa:

- laturi on altistunut sateelle, nesteille tai liialliselle kosteudelle
- laturissa näkyy fyysisiä vaurioita
- haluat puhdistaa laturin

Lenovo ei vastaa muiden kuin Lenovon valmistamien tai hyväksymien tuotteiden suorituskyvystä tai turvallisuudesta. Käytä ainoastaan hyväksyttyjä Lenovon verkkolaitteita ja akkuja.

HUOMAUTUS: Verkkolaite on asennettava lähelle laitetta, ja sen on oltava helposti

#### käytettävissä. USB-liitäntöjen on tuettava vähintään USB 2.0 -standardia.

#### Häiriöt

Ole varovainen, jos käytät Lenovo-puhelinta moottoriajoneuvossa tai ajaessasi pyörällä. Huomioi aina oma ja muiden turvallisuus. Noudata lakeja. Paikalliset lait ja säädökset saattavat koskea sellaisten mobiililaitteiden kuten Lenovo-puhelin käyttöä ajettaessa moottoriajoneuvolla tai polkupyörällä.

#### Tukehtumisvaara

Pidä Lenovo-puhelin ja sen lisävarusteet poissa pienten lasten ulottuvilta Lenovo-puhelin sisältää pieniä osia, jotka voivat aiheuttaa tukehtumisvaaran pienille lapsille. Lisäksi lasi voi murtua tai haljeta, jos laite pudotetaan tai heitetään kovaa pintaa vasten.

#### Räjähdysaltis ympäristö

Älä lataa tai käytä Lenovo-puhelinta alueella, jossa saattaa olla räjähdysalttiita kaasuja, kuten tankkausalueella, tai alueella, jossa ilmassa on kemikaaleja tai hiukkasia (kuten viljapölyä tai metallijauhetta). Noudata kaikkia merkkejä ja ohjeita.

#### Radiotaajuushäiriöt

Noudata merkkejä ja ilmoituksia, jotka kieltävät matkapuhelinten käytön tai rajoittavat niitä (kuten terveydenhuoltolaitokset ja räjäytysalueet). Vaikka Lenovo-puhelin on suunniteltu, testattu ja valmistettu radiotaajuisen säteilyn säädösten mukaisesti, tällainen Lenovo-puhelimesta lähtevä säteily voi vaikuttaa haitallisesti muiden sähkölaitteiden toimintaan ja aiheuttaa vikatoimintoja. Sammuta Lenovo-puhelin tai käytä lentokonetilaa sammuttaaksesi Lenovo-puhelimen langattomat lähettimet, kun niiden käyttö on kielletty, kuten lentokoneessa tai viranomaisten niin pyytäessä.

#### Lääketieteelliset laitteet

Lenovo-puhelin sisältää radioita, jotka tuottavat sähkömagneettisia kenttiä. Nämä sähkömagneettiset kentät voivat häiritä sydämentahdistimia ja muita lääketieteellisiä laitteita. Jos käytät sydämentahdistinta, pidä Lenovo-puhelin vähintään 15 cm:n (6 tuuman) etäisyydellä tahdistimesta. Jos epäilet, että Lenovo-puhelin häiritsee sydämentahdistinta tai muuta lääketieteellistä laitetta, lopeta Lenovo-puhelimen käyttö ja pyydä lääkäriltä tietoa lääketieteellisestä laitteesta.

#### Tärkeitä tietoja käsittelystä

#### Puhdistaminen

Puhdista Lenovo-puhelin välittömästi, jos se joutuu kosketuksiin minkään aineen kanssa, joka saattaa aiheuttaa tahroja, kuten lika, muste, meikki ja voiteet. Puhdistaminen:

- Irrota kaikki johdot ja sammuta Lenovo-puhelin (pidä Sleep/Wake-painiketta painettuna ja vedä näytöllä olevaa liukukytkintä).
- Käytä pehmeää, nukkaamatonta liinaa.
- Älä päästä kosteutta aukkoihin.
- Älä käytä puhdistustuotteita tai paineilmaa.

#### Käyttölämpötila

Huomioi Lenovo-puhelimen tuottama lämpö. Älä käytä Lenovo-puhelinta kuumassa tai korkeajännitteisessä ympäristössä, kuten sähkölaitteiden, -lämmittimien tai -keittovälineiden lähellä. Käytä Lenovo-puhelinta ainoastaan lämpötila-alueella -10 °C (14 °F) – 35 °C (95 °F) välttääksesi vauriot.

Jotkin Lenovo-puhelimen osat saattavat kuumeta, kun se on päällä tai sen akku latautuu. Osien

lämpötila määräytyy järjestelmän toiminnan ja akun lataustason mukaan. Pitkäaikainen kosketus kehoon, jopa vaatteiden läpi, voi tuntua epämiellyttävältä tai jopa aiheuttaa palovamman. Varo, ettei mikään kehonosa, kuten kädet tai syli, kosketa Lenovo-puhelimen kuumaa osaa pitkäaikaisesti.

#### Tietojen ja ohjelmistojen suojaaminen

Älä poista tuntemattomia tiedostoja äläkä muuta niiden tiedostojen ja kansioiden nimiä, joita et ole luonut itse. Muutoin Lenovo-puhelimen ohjelmisto saattaa lakata toimimasta. Huomioi, että verkkoresurssien käyttäminen saattaa altistaa Lenovo-puhelimen tietokoneviruksille, hakkereille, vakoiluohjelmille ja muille haitallisille toimille, jotka voivat vahingoittaa Lenovo-puhelinta, ohjelmistoja tai tietoja. Olet itse vastuussa siitä, että käytössä on riittävä suojaus, kuten palomuuri, virustorjuntaohjelmisto ja vakoiluohjelmien esto-ohjelmisto, ja että kyseiset ohjelmistot ovat aina ajan tasalla.

Pidä Lenovo-puhelin poissa sähkölaitteiden (kuten sähköisen tuulettimen, radion, tehokkaiden kaiuttimien, ilmastointilaitteen tai mikroaaltouunin) lähettyviltä. Sähkölaitteiden muodostamat voimakkaat magneettikentät saattavat vahingoittaa Lenovo-puhelimen näyttöä ja tietoja.